# Doação através da Agência Virtual da CPFL

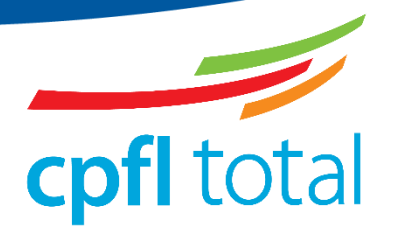

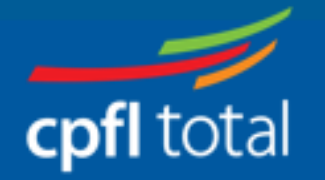

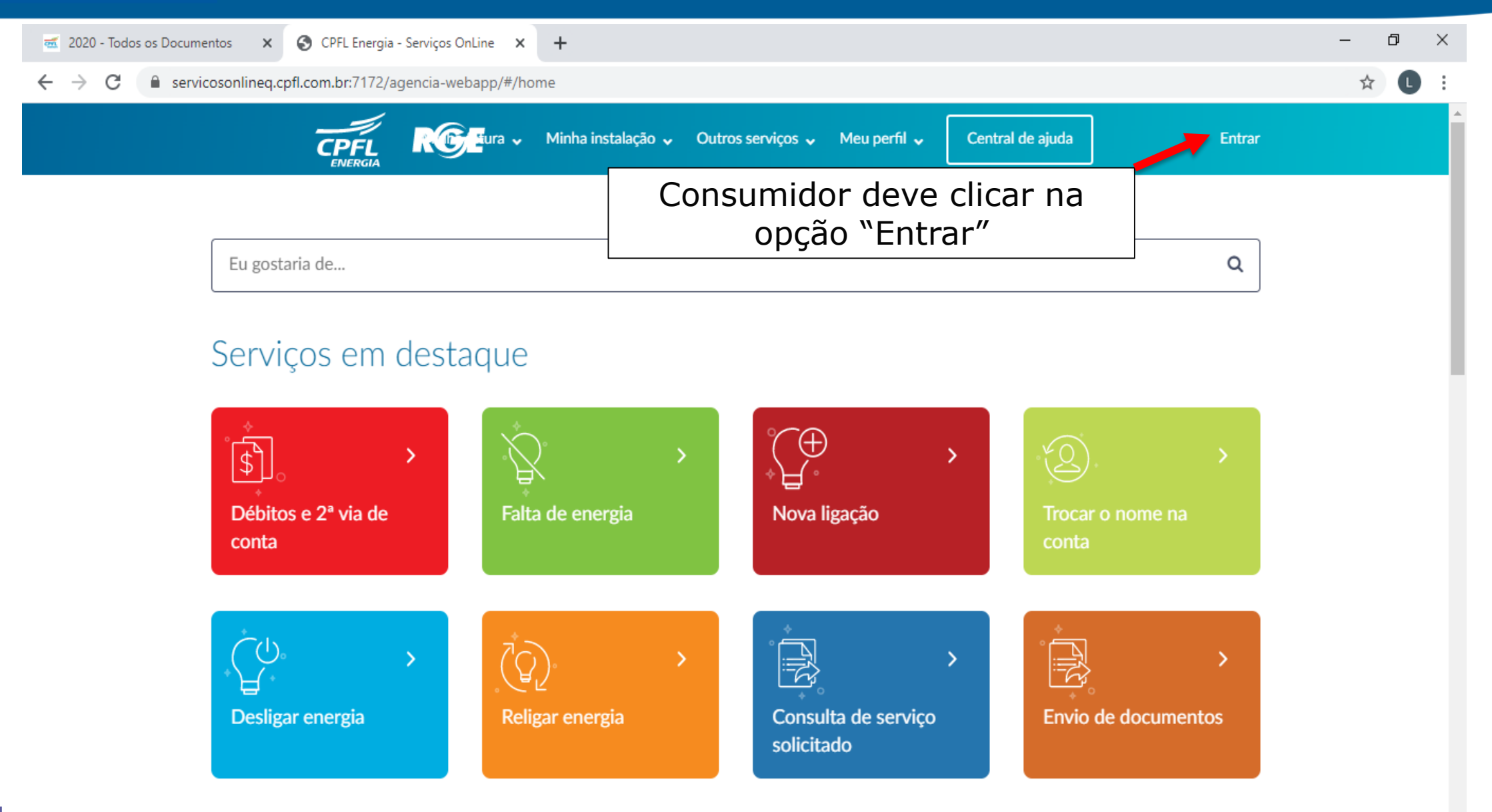

Ŧ

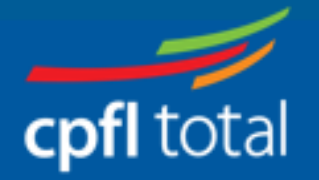

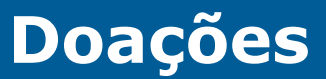

đ

☆

 $\times$ 

#### 🥣 2020 - Todos os Documentos 🛛 🗙 🌎 CPFL Energia - Serviços OnLine 🗙 🕂

← → C 🏻 servicosonlineq.cpfl.com.br:7172/agencia-webapp/#/login

Home > Login

#### Serviços online

Aqui você pode solicitar vários tipos de serviços, como pedir uma instalação, consultar seu histórico de consumo, emitir segunda via e muito mais. É rápido, prático e sem filas.

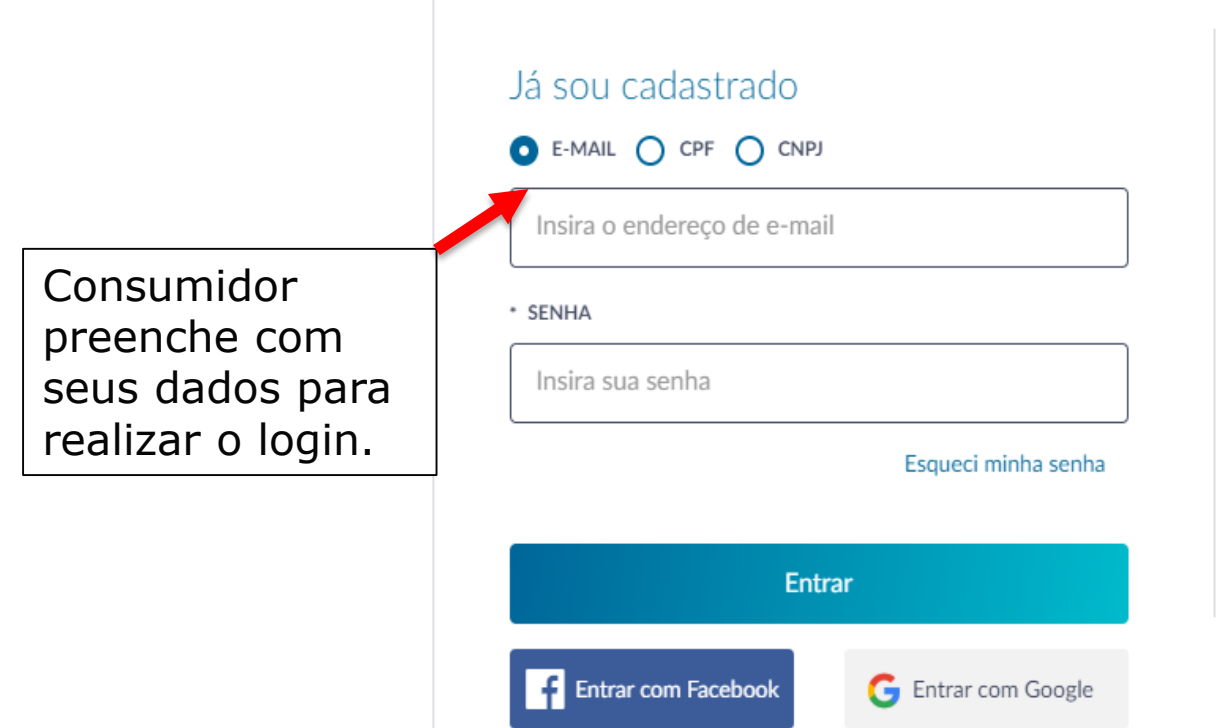

#### Ainda não sou cadastrado

Faça seu cadastro e acesse diversos serviços sem sair de casa. 2º via completa para comprovante Consulta de histórico de consumo Cadastro no serviço de conta digital Alteração de data de vencimento Saiba a data da sua próxima leitura e muito mais!

Cadastre-se!

2° via simples para pagamento

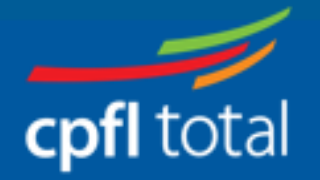

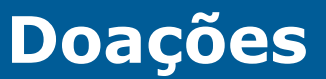

٥

☆

\_

 $\times$ 

#### S CPFL Energia - Serviços OnLine 🗙 🕳 2020 - Todos os Documentos × +

servicosonlineq.cpfl.com.br:7172/agencia-webapp/#/login  $\leftarrow \rightarrow C$ 

Home > Login

#### Serviços online

Aqui você pode solicitar vários tipos de serviços, como pedir uma instalação, consultar seu histórico de consumo, emitir segunda via e muito mais. É rápido, prático e sem filas.

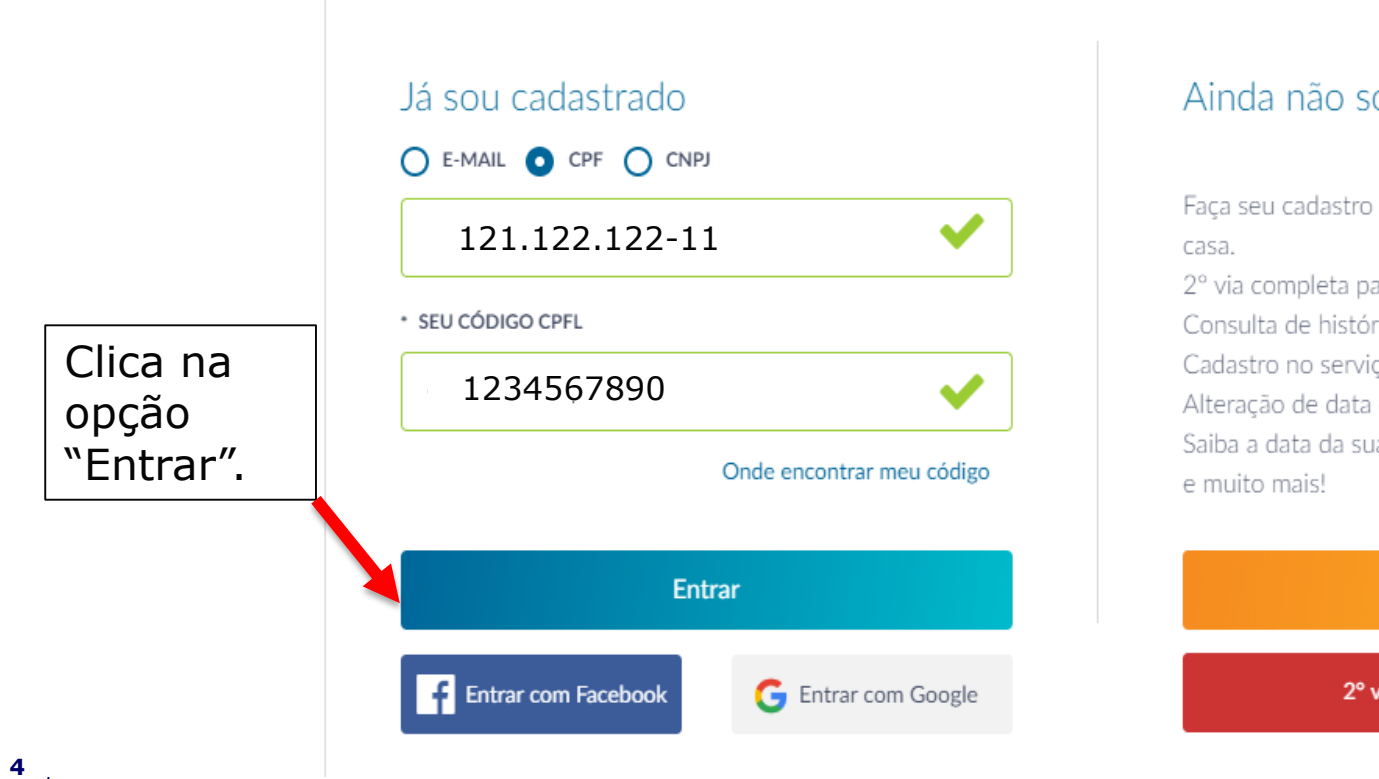

#### Ainda não sou cadastrado

Faça seu cadastro e acesse diversos serviços sem sair de 2° via completa para comprovante Consulta de histórico de consumo Cadastro no serviço de conta digital Alteração de data de vencimento Saiba a data da sua próxima leitura

#### Cadastre-se!

2° via simples para pagamento

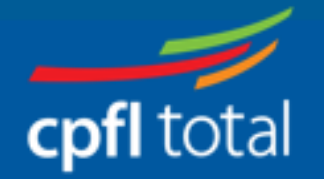

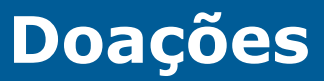

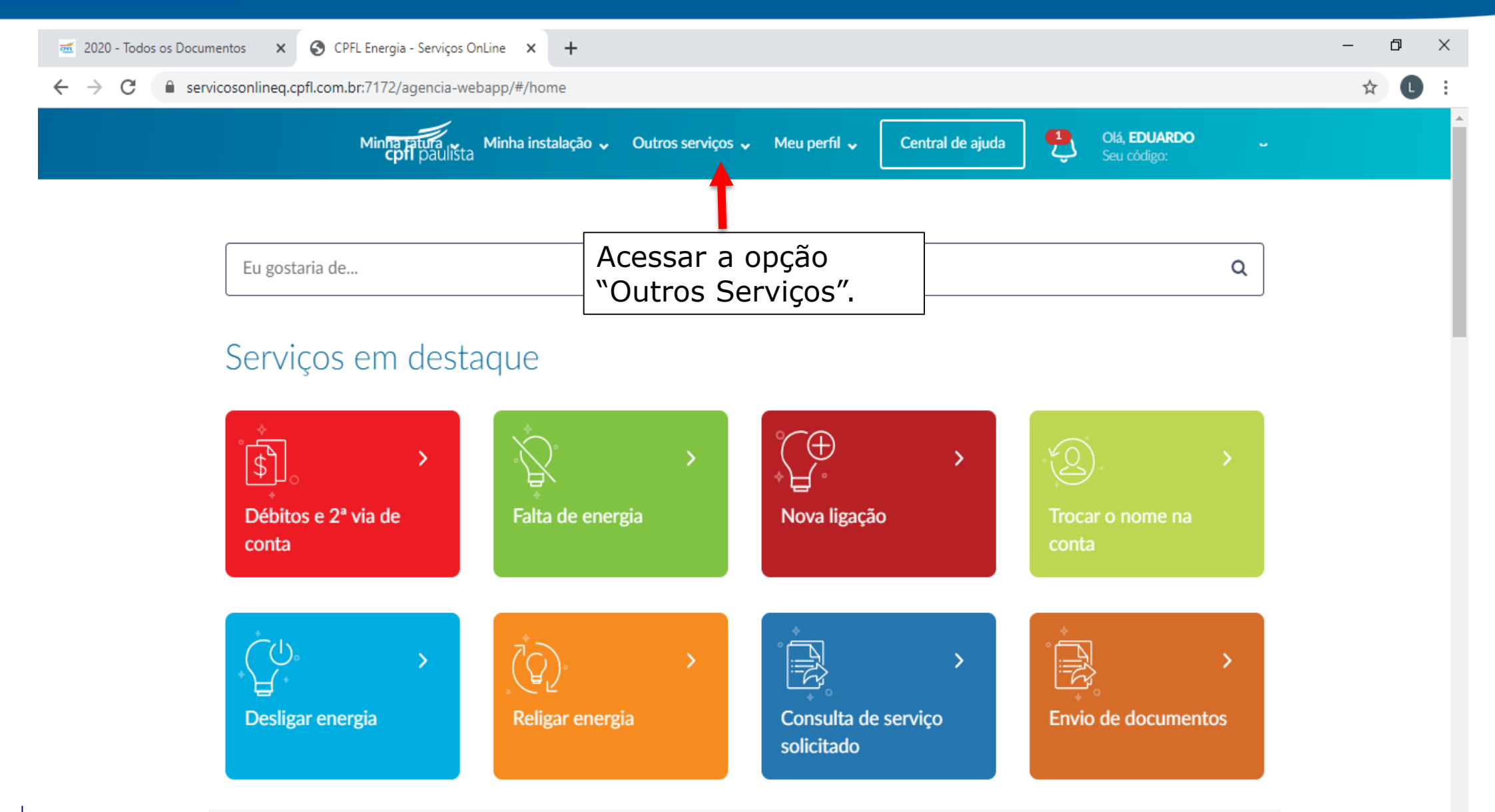

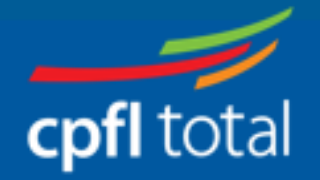

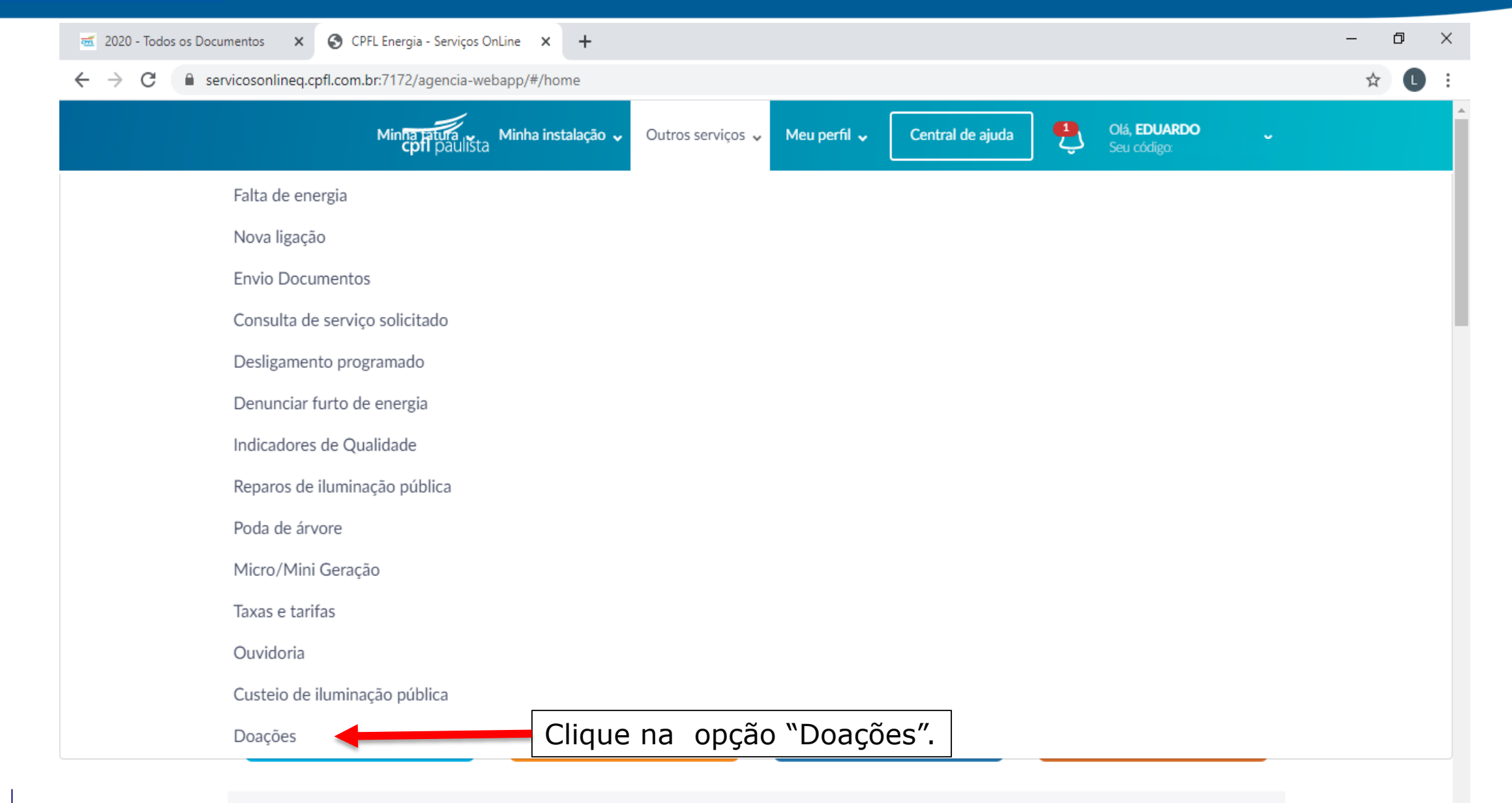

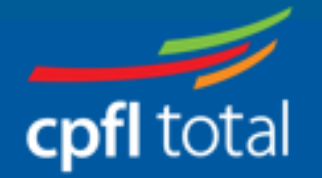

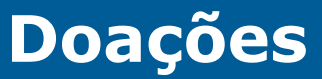

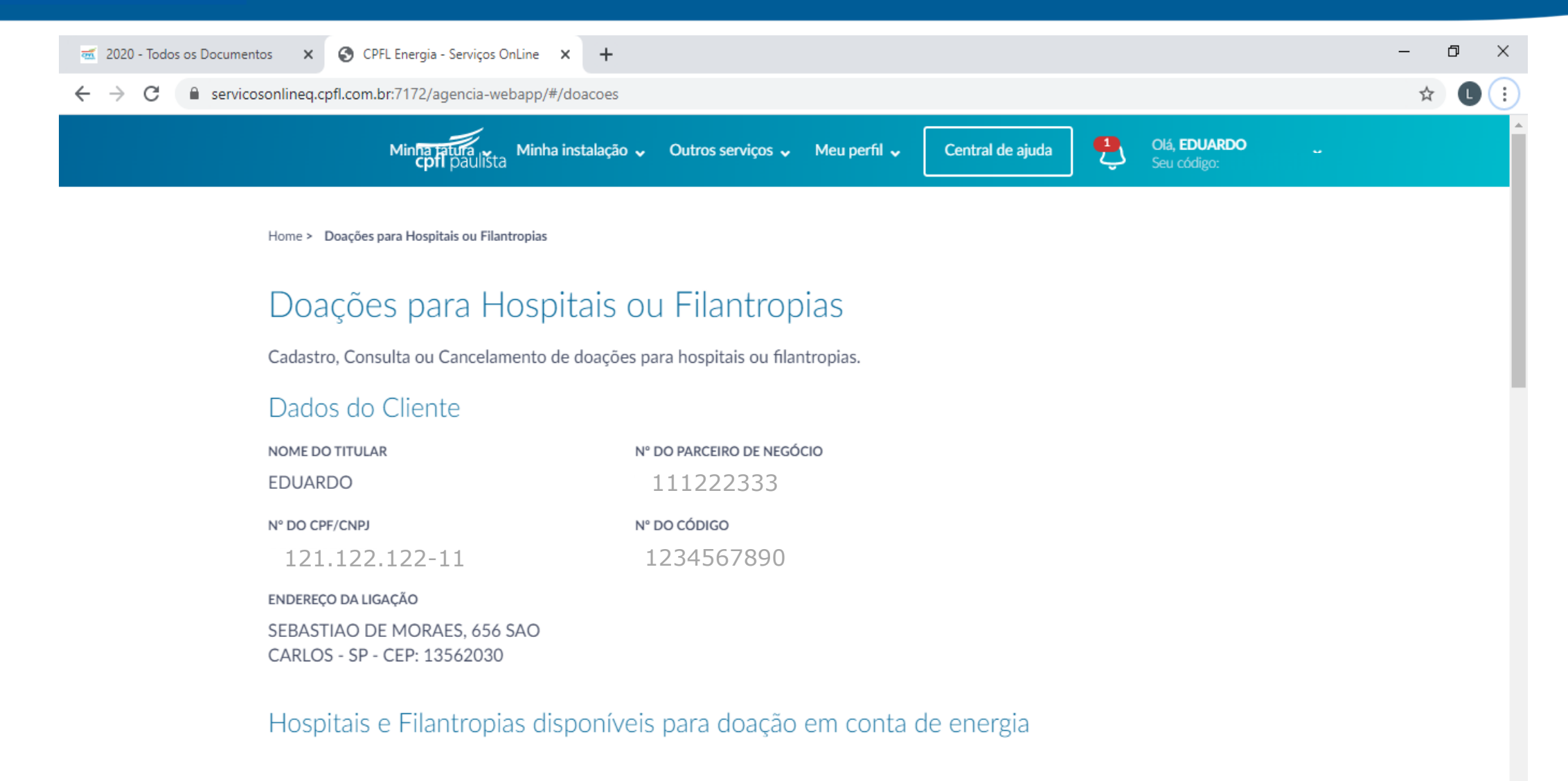

#### PROCURAR

"Não existe hospital disponível para doação no seu município, clique em 'Exibir todos' para visualizar os hospitais das outras cidades"

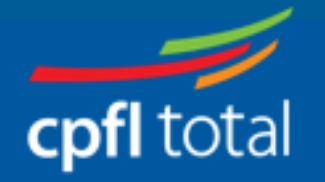

| ← → C 🔒 servicos                                             | sonlineq.cpfl.com.br:7172/agencia-webapp/#/doacoe | S                                                            |                                | \$ |
|--------------------------------------------------------------|---------------------------------------------------|--------------------------------------------------------------|--------------------------------|----|
|                                                              | • PROCURAR Procurar                               |                                                              |                                |    |
|                                                              | Instituição's                                     | Endereço                                                     | Descrição                      |    |
|                                                              | CENTERCOB S/A                                     | AV ARQT NILDO RIBEIRO DA ROCHA, 3938 - MARINGA<br>PR         | / Centercob 08006006531        |    |
|                                                              | EMPRESA DE PUBLICIDADE RIO<br>PRETO S.A.          | R JOAO BATISTA VETORAZZO, 50 - SAO JOSE DO RIO<br>PRETO / SP | J Diário da Reg 17<br>21392010 |    |
| ique na opção<br>xibir todos" caso                           | LEGIAO DA BOA VONTADE                             | R SERGIO TOMAS, 740 - SAO PAULO / SP                         | Doação LBV - 0800 055<br>50 99 |    |
| ao apareça os<br>ospitais disponíveis<br>ara receber doação. |                                                   | $\langle \langle 1 2 \rangle \rangle$                        |                                |    |

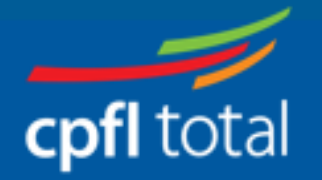

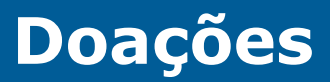

| Hospitais e Filantropias disponív        | veis para doação em conta de energia                         |                                |  |
|------------------------------------------|--------------------------------------------------------------|--------------------------------|--|
| Procurar                                 |                                                              |                                |  |
| Instituição's                            | Endereço                                                     | Descrição                      |  |
| CENTERCOB S/A                            | AV ARQT NILDO RIBEIRO DA ROCHA, 3938 - MARINGA /<br>PR       | Centercob 08006006531          |  |
| EMPRESA DE PUBLICIDADE RIO<br>PRETO S.A. | R JOAO BATISTA VETORAZZO, 50 - SAO JOSE DO RIO<br>PRETO / SP | J Diário da Reg 17<br>21392010 |  |
| LEGIAO DA BOA VONTADE                    | R SERGIO TOMAS, 740 - SAO PAULO / SP                         | Doação LBV - 0800 055<br>50 99 |  |

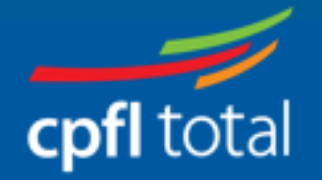

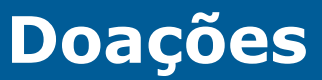

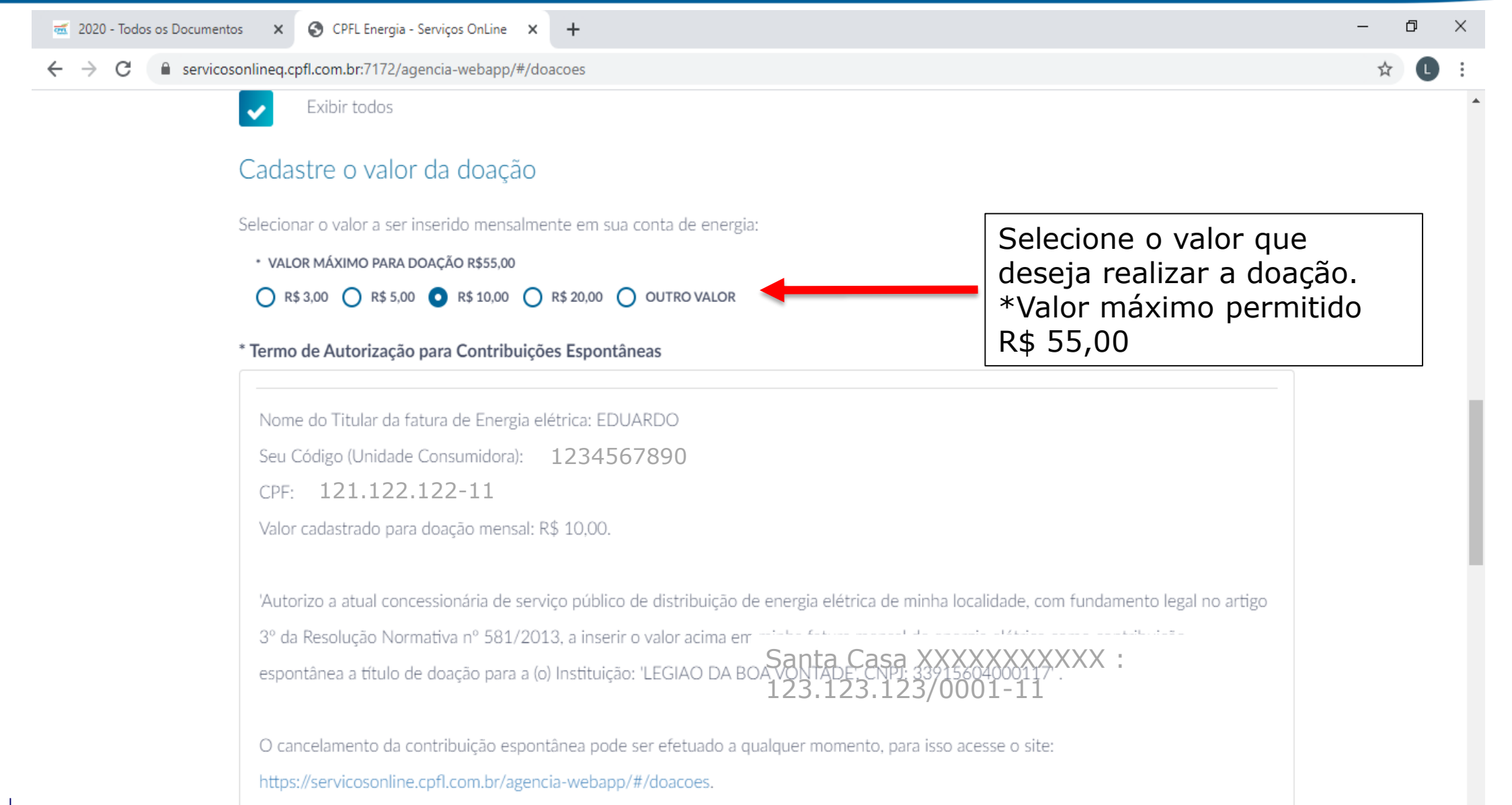

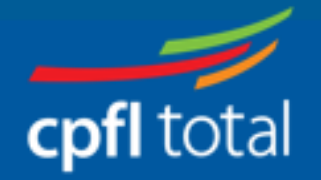

| 2020 - Todos os Docun | nentos 🗙 📀 CPFL Energia - Serviços OnLine 🗙 🕂                                                                                               | - 0 | ) |
|-----------------------|----------------------------------------------------------------------------------------------------|-----|---|
| → C <sup>a</sup> serv | r <mark>icosonlineq.cpfl.com.br</mark> :7172/agencia-webapp/#/doacoes                                                                       | ☆ L |   |
|                       | * Termo de Autorização para Contribuições Espontâneas                                                                                       |     |   |
|                       |                                                                                                    |     |   |
|                       | Nome do Titular da fatura de Energia elétrica: EDUARDO                                                                                      |     |   |
|                       | Seu Código (Unidade Consumidora): 1234567890                                                                                                |     |   |
|                       | CPF: 121.122.122-11                                                                                                    |     |   |
|                       | Valor cadastrado para doação mensal: R\$ 10,00.                                                                                             |     |   |
|                       | 'Autorizo a atual concessionária de serviço público de distribuição de energia elétrica de minha localidade, com fundamento legal no artigo |     |   |
|                       | 3º da Resolução Normativa nº 581/2013, a inserir o valor acima em minha fatura mensal de energia elétrica como contribuição                 |     |   |
|                       | espontânea a título de doação para a (o) Instituição: Santa Casa XXXXXXXXXXX : 123.123.123/0001-11                                          |     |   |
|                       | O cancelamento da contribuição espontânea pode ser efetuado a qualquer momento, para isso acesse o site:                                    |     |   |
|                       | https://servicosonline.cpfl.com.br/agencia-webapp/#/doacoes.                                                                                |     |   |
|                       | Data da doação: 15/04/2020.                                                                                                    |     |   |
|                       | (Autorização realizada através da área logada da CPFL Energia pelo titular da conta de energia espontaneamente).                            |     |   |
|                       |                                                                                                    |     |   |
|                       | Deverá ler o termo e clicar na opção                                                                                                    |     |   |

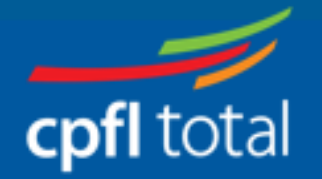

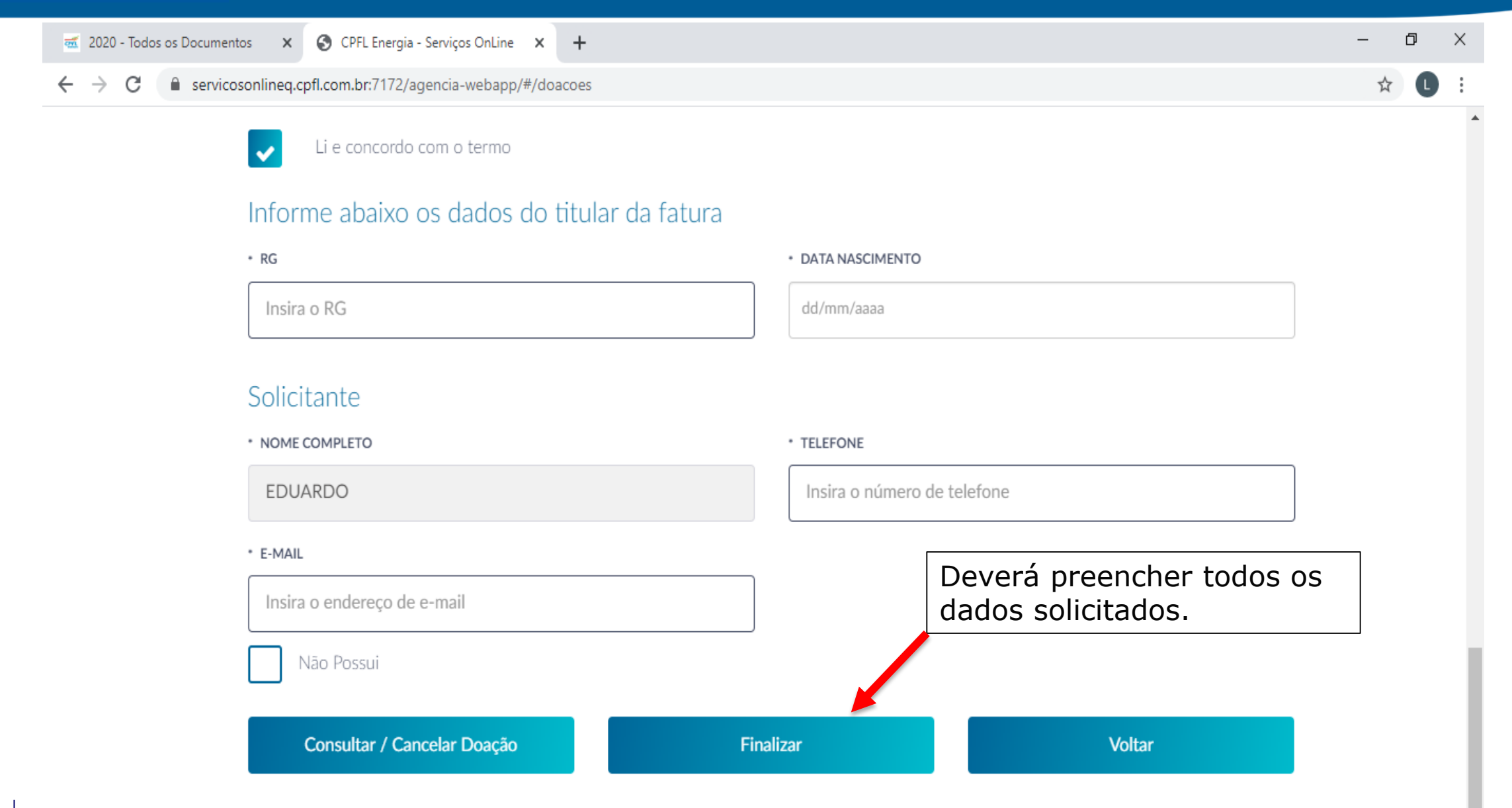

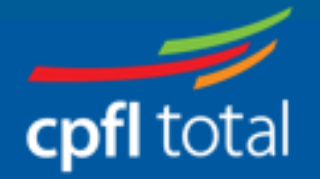

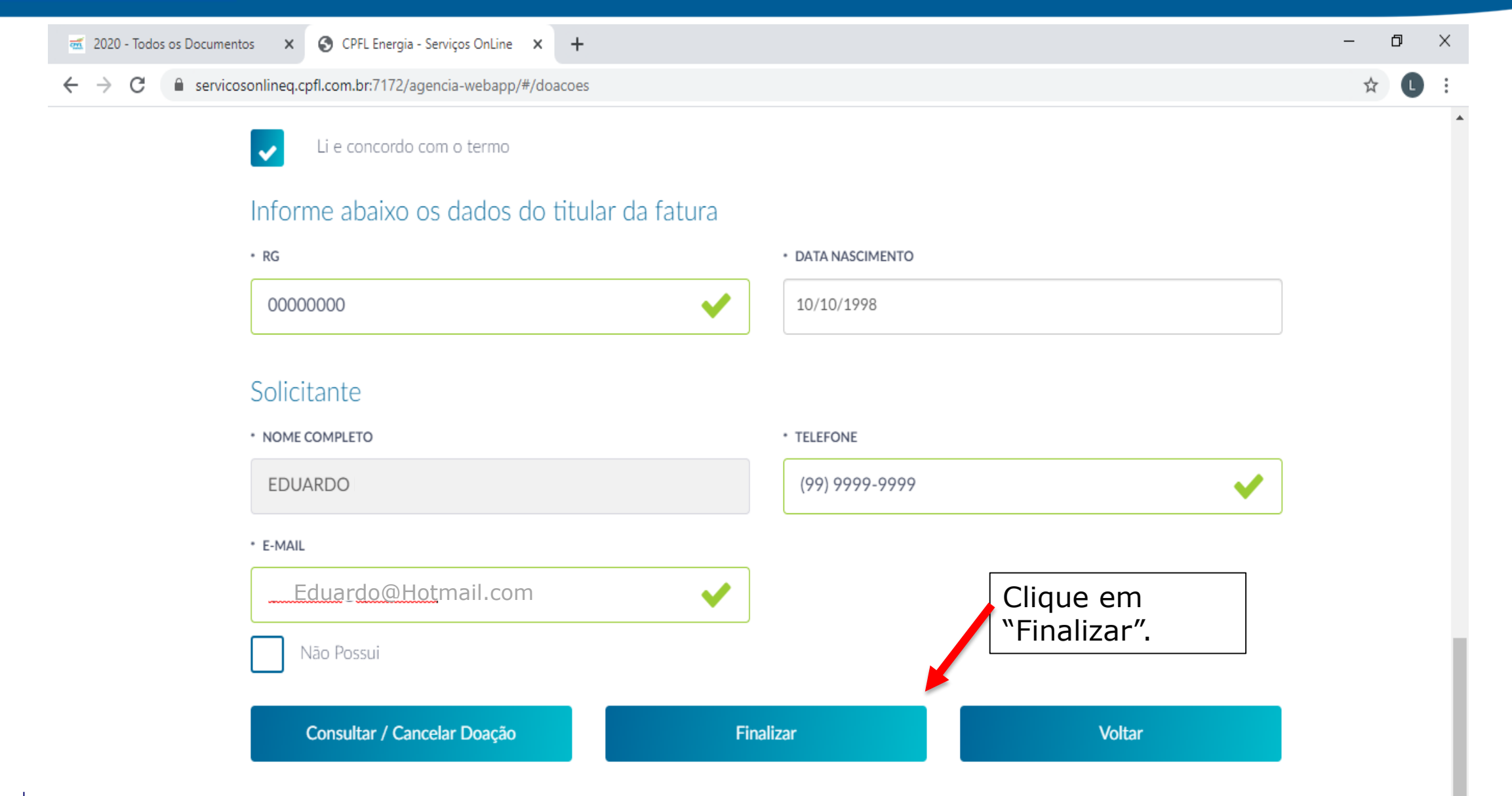

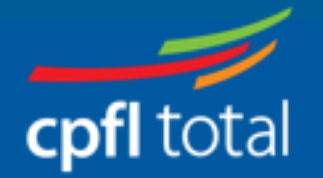

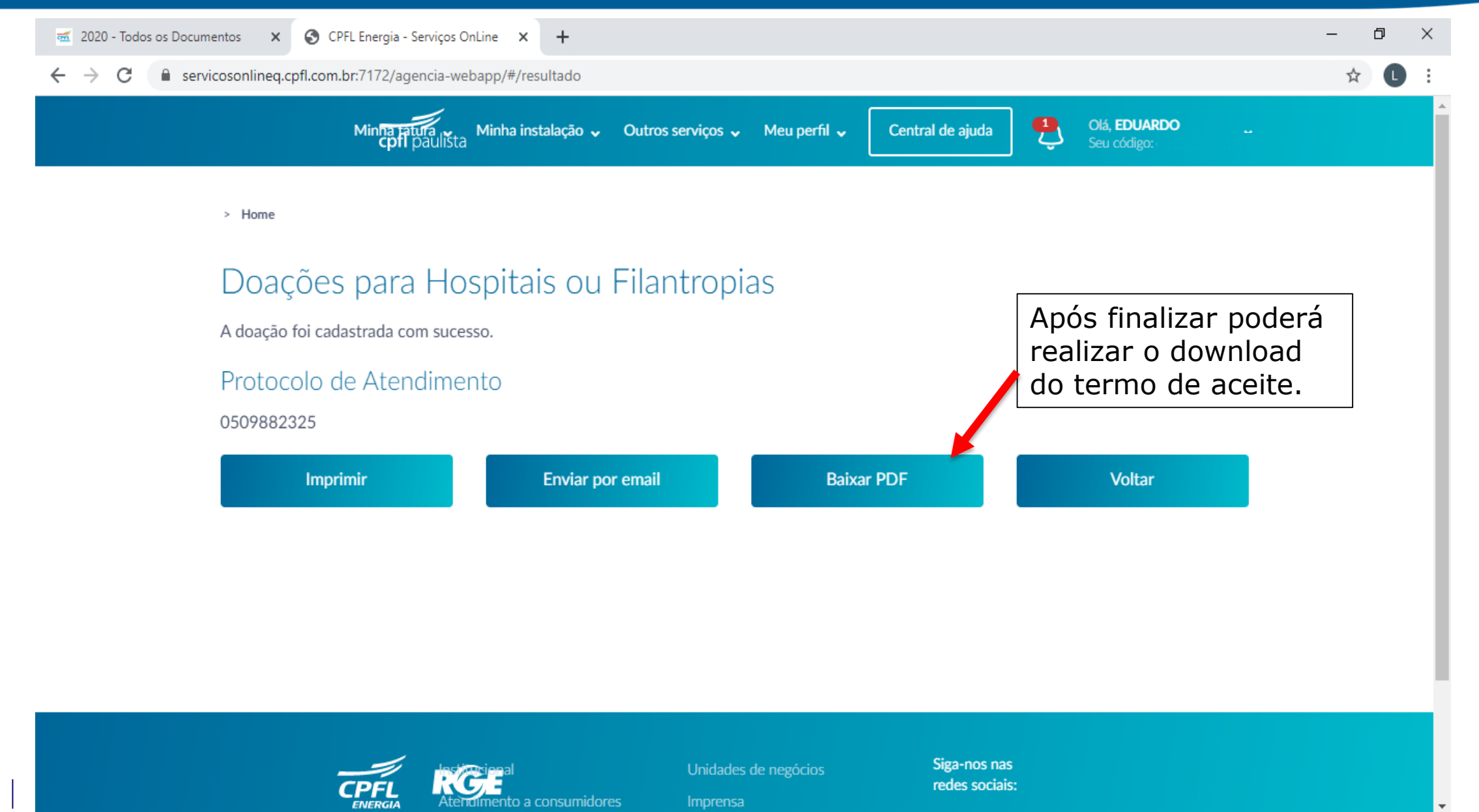

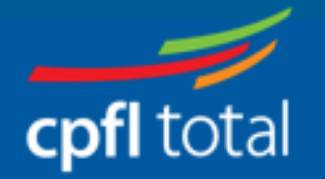

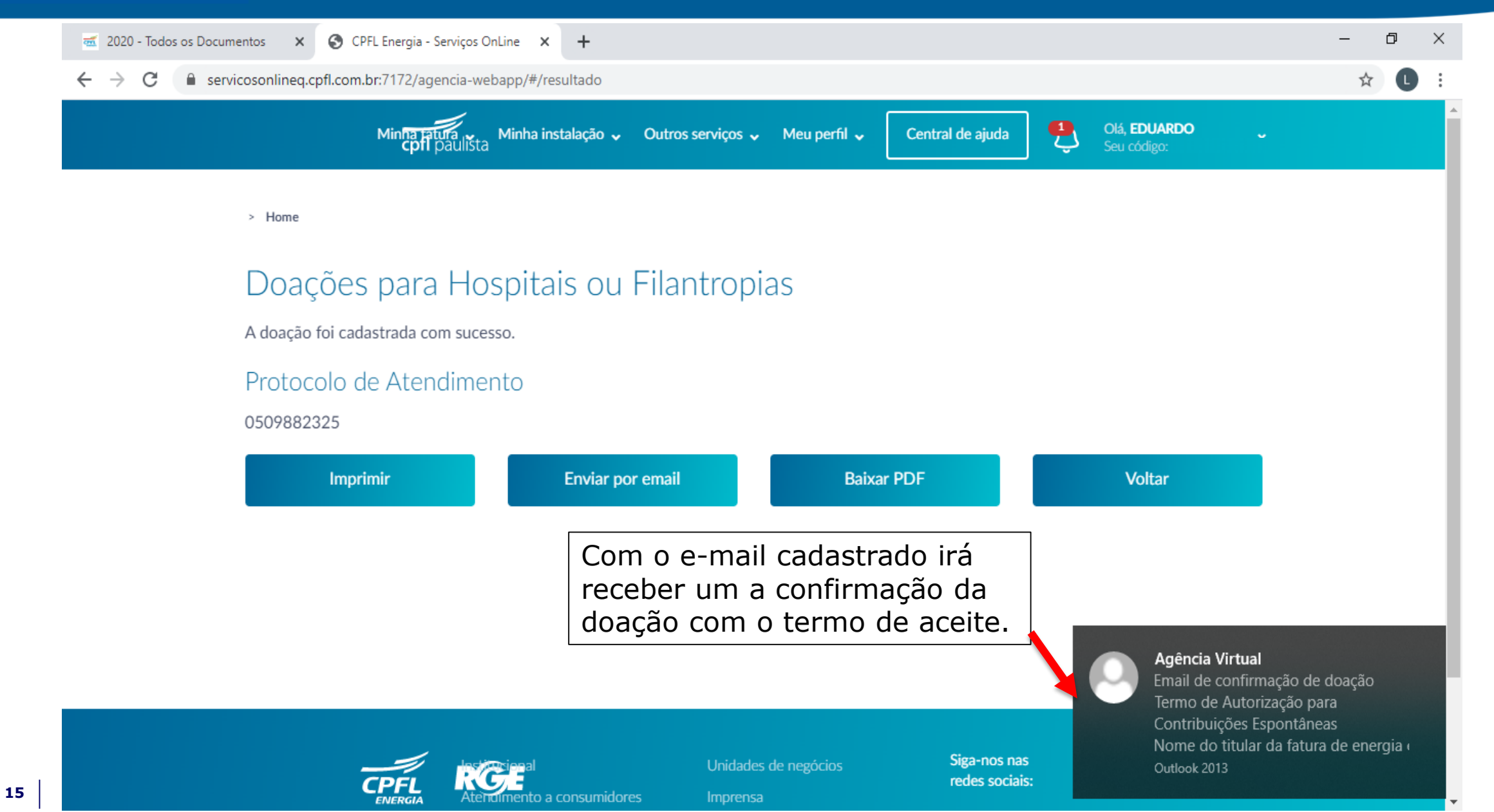

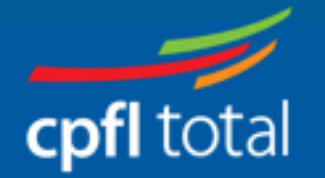

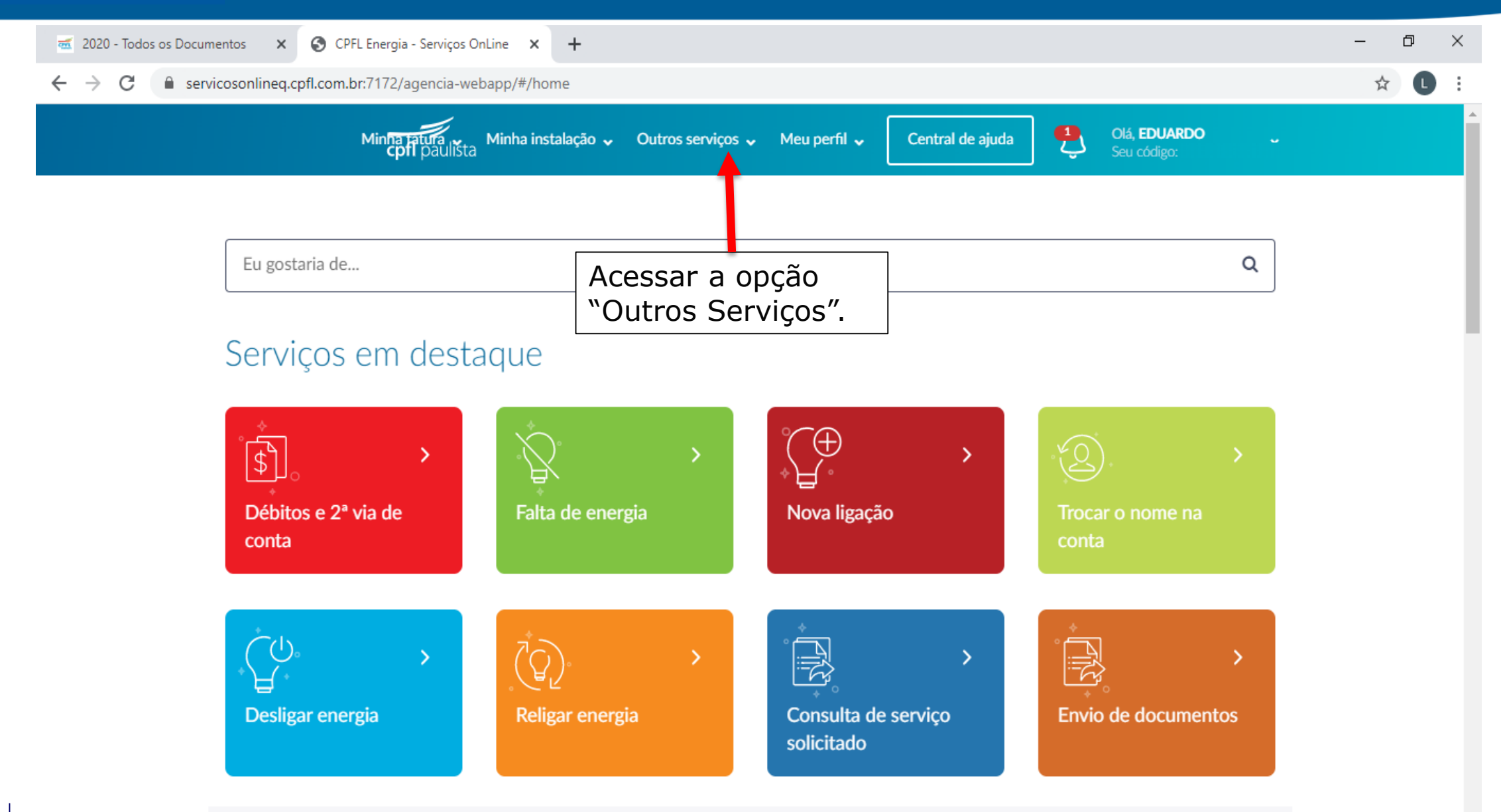

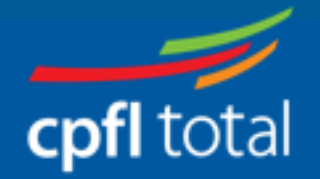

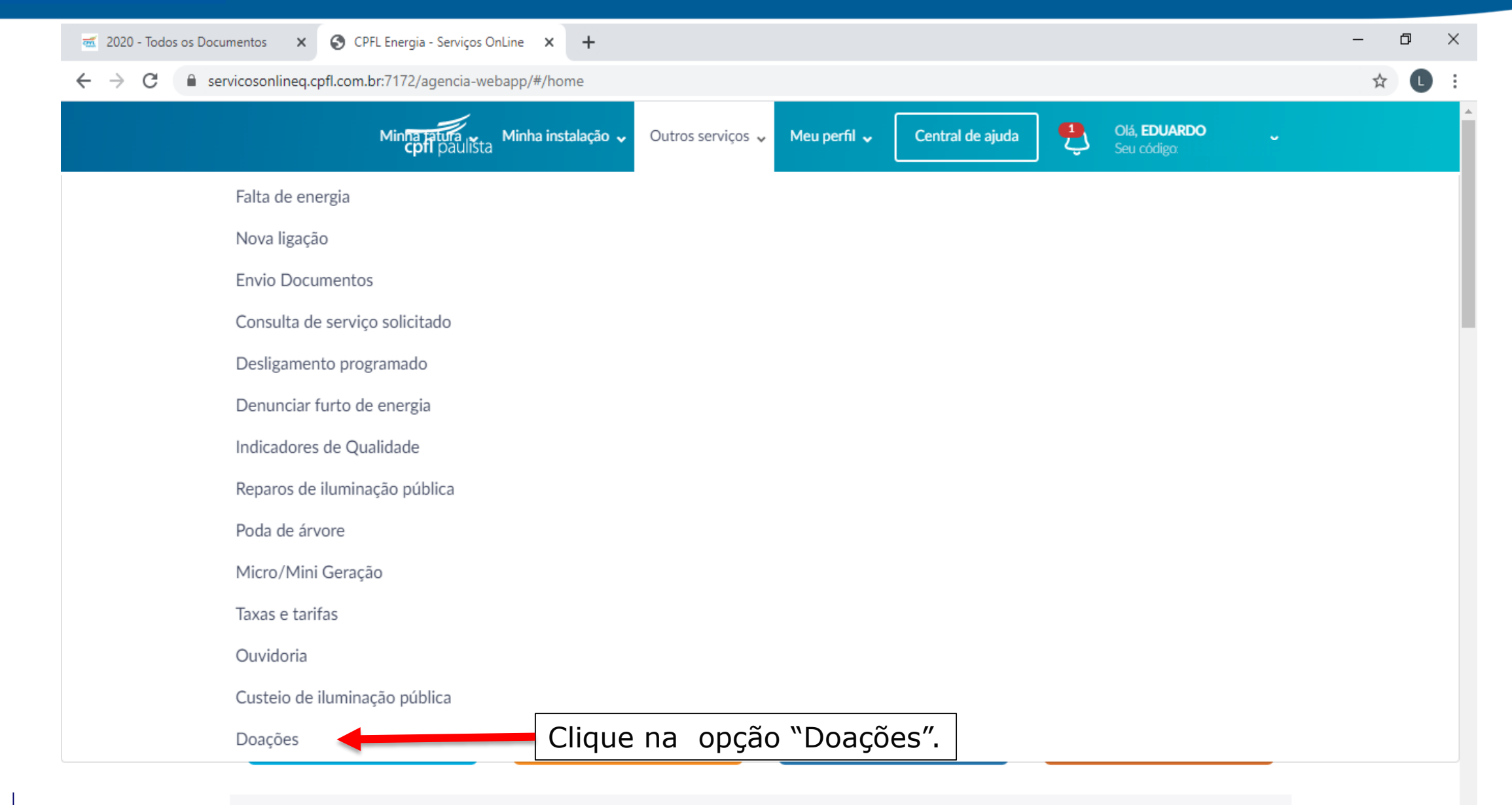

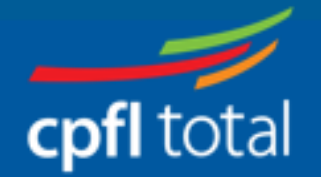

|                                    | 🕳 2020 - Todos os Documen                         | tos 🗙 🌍 CPFL Energia - Serviços OnLine 🗙 🕂                  |                             | -  | Ø | ×  |
|------------------------------------|---------------------------------------------------|-------------------------------------------------------------|-----------------------------|----|---|----|
|                                    | $\leftrightarrow$ $\rightarrow$ C $\cong$ service | osonlineq.cpfl.com.br:7172/agencia-webapp/#/doacoes         |                             | \$ | L | :  |
|                                    |                                                   | <ul> <li>VALOR MÁXIMO PARA DOAÇÃO R\$55,00</li> </ul>       |                             |    |   | •  |
|                                    |                                                   | O R\$ 3,00 O R\$ 5,00 O R\$ 10,00 O R\$ 20,00 O OUTRO VALOR |                             |    |   |    |
|                                    |                                                   | Informe abaixo os dados do titular da fatura                |                             |    |   |    |
|                                    |                                                   | * RG                                                        | DATA NASCIMENTO             |    |   |    |
|                                    |                                                   | Insira o RG                                                 | dd/mm/aaaa                  |    |   |    |
|                                    |                                                   | Solicitante<br>• NOME COMPLETO                              | * TELEFONE                  |    |   |    |
|                                    |                                                   | EDUARDO PANDOLFELLE                                         | Insira o número de telefone |    |   | ł. |
|                                    |                                                   | * E-MAIL                                                    |                             |    |   | L  |
| Clique na<br>"Consulta<br>Doação". | opção<br>r/Cancelar                               | Insira o endereço de e-mail<br>Não Possui                   |                             |    |   | l  |
|                                    |                                                   | Consultar / Cancelar Doação Fina                            | alizar Voltar               |    |   | ł  |

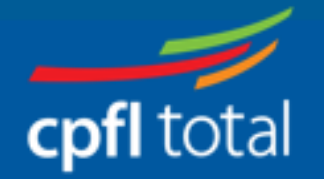

|                                    | 📹 2020 - Todos os Document                           | os 🗙 🔇 CP          | PFL Energia - Serviços OnLine 🗙 🕂                  |                                                                          |          |                | - 6        | x x        |
|------------------------------------|------------------------------------------------------|--------------------|----------------------------------------------------|--------------------------------------------------------------------------|----------|----------------|------------|------------|
|                                    | $\leftrightarrow$ $\rightarrow$ C $\square$ services | sonlineq.cpfl.com. | br:7172/agencia-webapp/#/doacoe                    | es/consultar-cadastrar                                                   |          |                | \$         | <b>C</b> : |
|                                    |                                                      | NOME DO TITULA     | R                                                  | N° DO PARCEIRO DE NEGÓCIO                                                |          |                |            | *          |
|                                    |                                                      | EDUARDO            |                                                    | 111222333                                                                |          |                |            |            |
|                                    |                                                      | N° DO CPF/CNPJ     |                                                    | Nº DO CÓDIGO                                                             |          |                |            |            |
|                                    |                                                      | 121.122.           | 122-11                                             | 1234567890                                                               | 1) Cliq  | ue na opção    |            | - 1        |
|                                    |                                                      | ENDEREÇO DA LIO    | GAÇÃO                                              |                                                                          | "Down    | load Termo"    |            |            |
|                                    |                                                      | SEBASTIAO D        | E MORAES, 656 SAO                                  |                                                                          | para re  | ealizar o      |            |            |
|                                    |                                                      | CARLOS - SP -      | CEP: 13502030                                      |                                                                          |          | ite            |            |            |
|                                    |                                                      |                    |                                                    |                                                                          | ue ace   |                |            |            |
|                                    |                                                      | Doações (          | Cadastradas Nesta In                               | stalação                                                                 |          |                |            |            |
|                                    |                                                      | Cancelar           | Instituição's                                      |                                                                          | Valor    | Download Termo |            |            |
| [                                  |                                                      | ۲                  | LEGIAO DA BOA VONTADE                              | - End: R SERGIO TOMAS , 740 - SAO PAULO - SP                             | R\$10,00 | Ŧ              |            |            |
| 2) O tern<br>no forma<br>clicar ne | mo é baixado<br>ato PDF e ao<br>ele será aberto      | 0                  | EMPRESA DE PUBLICIDADE<br>VETORAZZO , 50 - SAO JOS | E RIO PRETO S.A End: R JOAO BATISTA<br>SE DO RIO PRETO - SP              | R\$10,00 | Ŧ              |            |            |
| visualiza                          | ição.                                                |                    |                                                    |                                                                          |          |                |            |            |
|                                    | I                                                    |                    |                                                    | $\langle\!\langle$ $\langle$ <b>1</b> 2 $\rightarrow$ $\rangle\!\rangle$ |          |                |            | +          |
| 19                                 | 📕 309756a7-a2ec-42pdf                                | ^                  |                                                    |                                                                          |          |                | Exibir too | os X       |

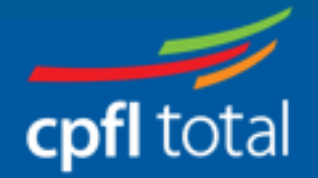

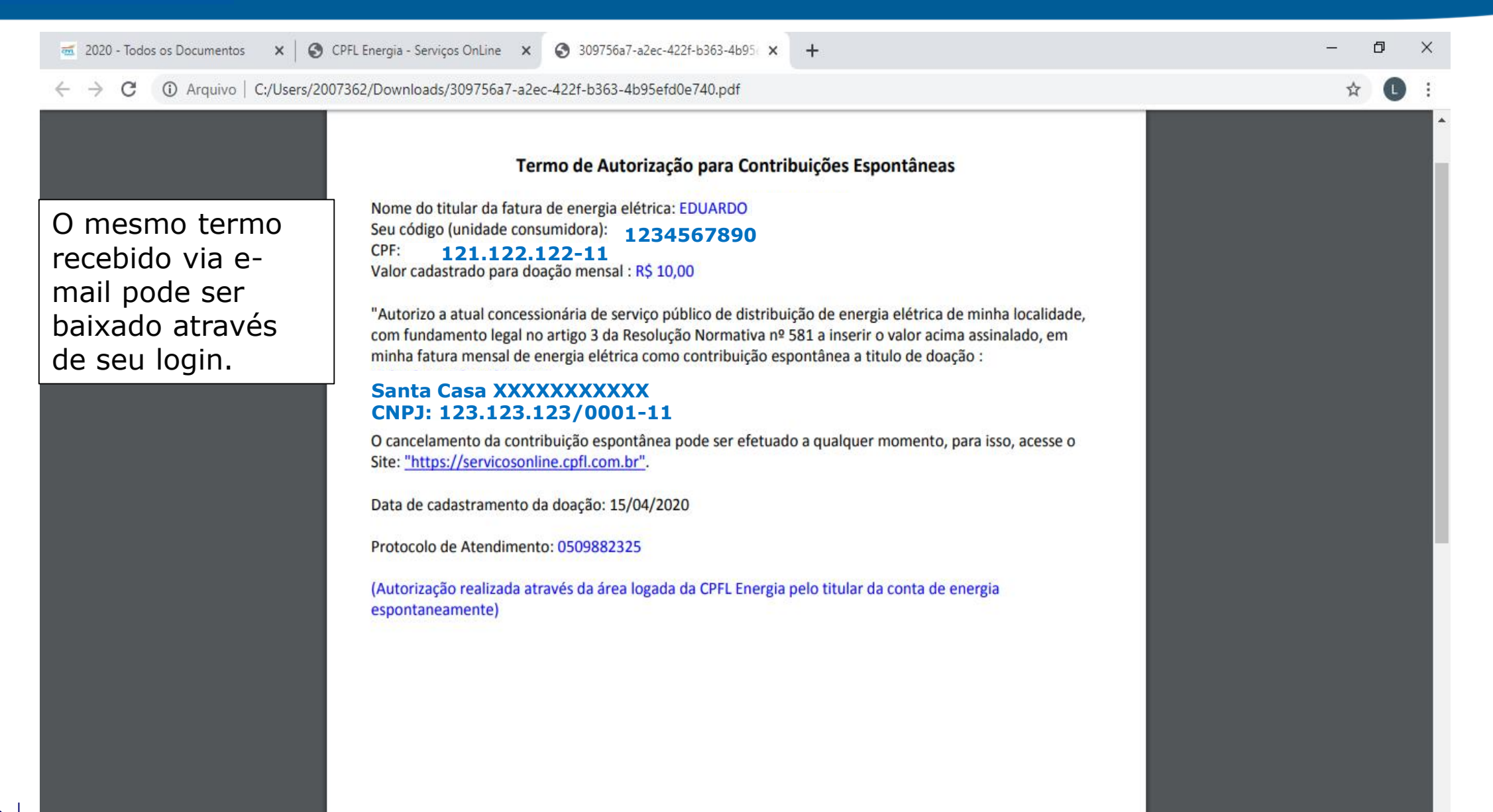

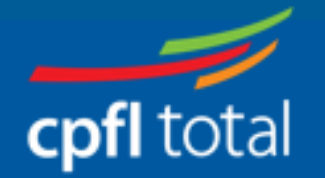

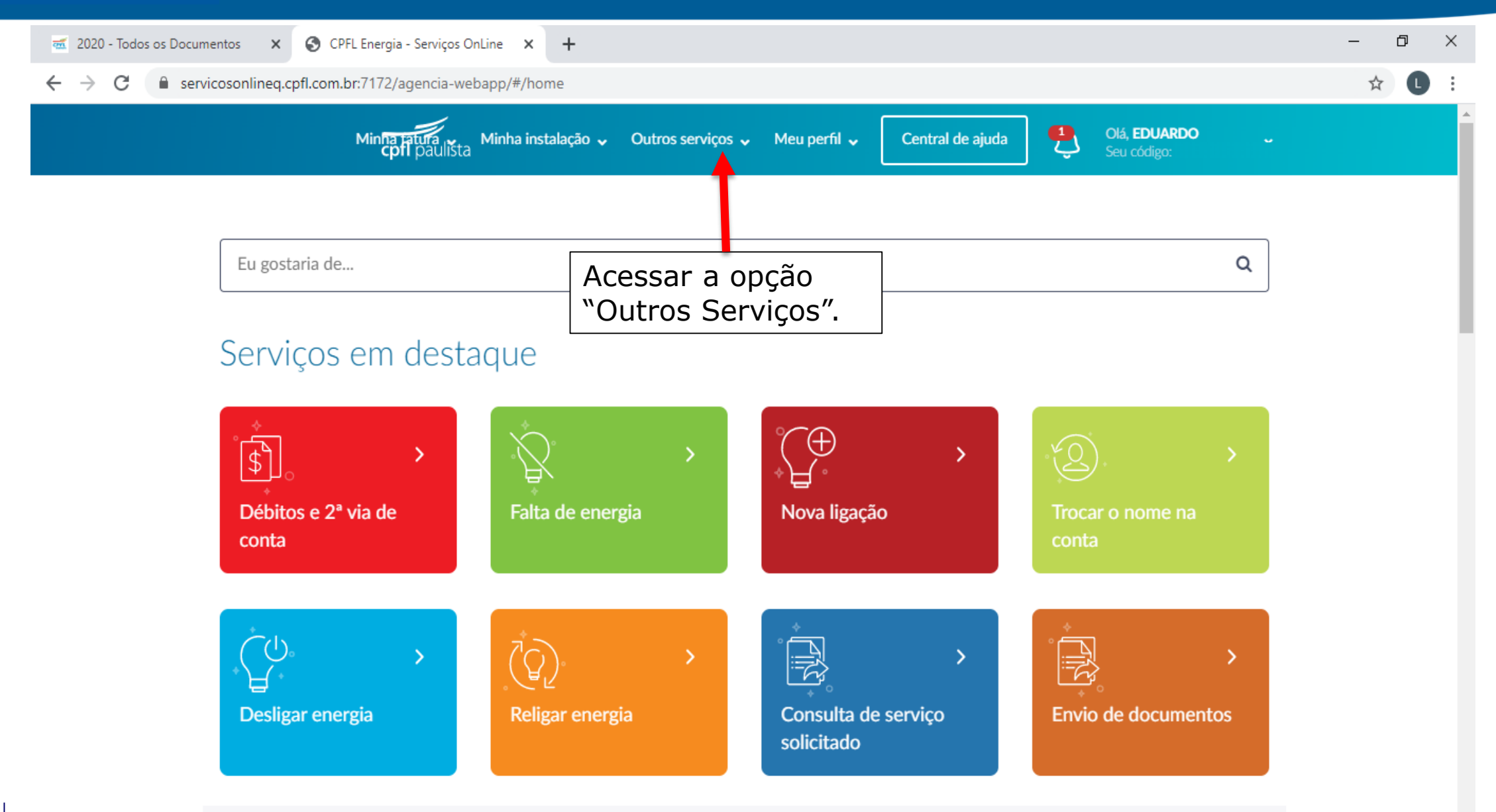

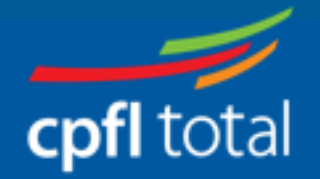

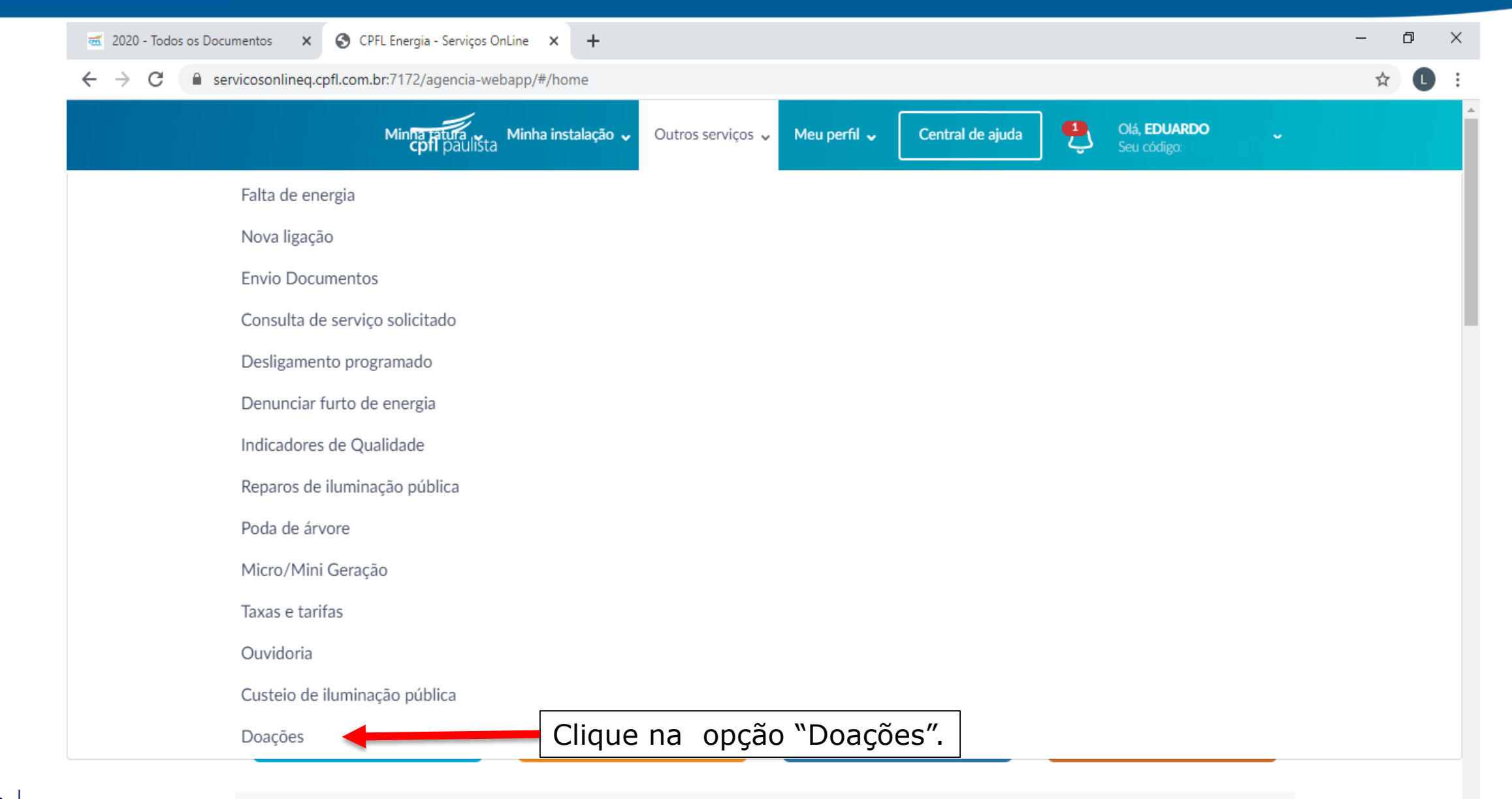

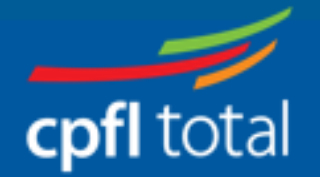

|           | 🥳 2020 - Todos os Documer                           | ntos 🗙 🔇 CPFL Energia - Serviços OnLine 🗙 🕂                 |                             | - | ٥ | × |
|-----------|-----------------------------------------------------|-------------------------------------------------------------|-----------------------------|---|---|---|
|           | $\leftrightarrow$ $\rightarrow$ C $\square$ service | osonlineq.cpfl.com.br:7172/agencia-webapp/#/doacoes         |                             | ☆ | L | : |
|           |                                                     | <ul> <li>VALOR MÁXIMO PARA DOAÇÃO R\$55,00</li> </ul>       |                             |   |   | - |
|           |                                                     | O R\$ 3,00 O R\$ 5,00 O R\$ 10,00 O R\$ 20,00 O OUTRO VALOR |                             |   |   |   |
|           |                                                     |                                                             |                             |   |   |   |
|           |                                                     | Informe abaixo os dados do titular da fatura                |                             |   |   |   |
|           |                                                     | * RG                                                        | DATA NASCIMENTO             |   |   |   |
|           |                                                     | Insira o RG                                                 | dd/mm/aaaa                  |   |   |   |
|           |                                                     |                                                             |                             |   |   |   |
|           |                                                     | Solicitante                                                 |                             |   |   |   |
|           |                                                     | * NOME COMPLETO                                             | TELEFONE                    |   |   |   |
|           |                                                     | ΕΠΙΙΔΕΠΟ ΡΔΝΠΟΙ ΕΕΙ Ι Ε                                     | Insira o número de telefone |   |   |   |
|           |                                                     |                                                             |                             |   |   |   |
|           |                                                     | * E-MAIL                                                    |                             |   |   |   |
| Clique na | opcão                                               | Insira o endereço de e-mail                                 |                             |   |   |   |
| "Consulta | r/Cancelar                                          | Não Posqui                                                  |                             |   |   |   |
| Doação".  |                                                     |                                                             |                             |   |   |   |
|           |                                                     | Consultar / Cancelar Doacão                                 | lizar Voltar                |   |   |   |
|           |                                                     |                                                             |                             |   |   |   |

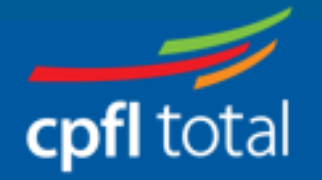

|                            | -        | 2020          | - Todo | s os Docu | mentos      | ×                          | S CPF                                      | L Energia - Serviços OnLine                                  | ×             |      | +                                                             |        |          |                | - | ٥ |   | × |
|----------------------------|----------|---------------|--------|-----------|-------------|----------------------------|--------------------------------------------|--------------------------------------------------------------|---------------|------|---------------------------------------------------------------|--------|----------|----------------|---|---|---|---|
|                            | ÷        | $\rightarrow$ | С      | 🔒 ser     | rvicosor    | nlineq.cp                  | fl.com.b                                   | r:7172/agencia-webapp                                        | /#/do         | oaco | oes/consultar-cadastrar                                       |        |          |                | 4 |   | D | : |
|                            |          |               |        |           | N           | IOME DO                    | titular<br>DO                              | 2                                                            |               |      | N° DO PARCEIRO DE NEGÓCIO<br>111222333                        |        |          |                |   |   |   | • |
|                            |          |               |        |           | N           | ∎ <b>° do cp</b> f<br>121. | / <b>CNPJ</b><br>122.1                     | 122-11                                                       |               |      | <b>№ DO CÓDIGO</b><br>1234567890                              |        |          |                |   |   |   | l |
| Selecio                    | one      | e d           | e      |           | E<br>S<br>C | EBASTI<br>CARLOS           | D DA LIGA<br>IAO DE<br>5 - SP - 0<br>Ões C | ação<br>E MORAES, 656 SAO<br>CEP: 13562030<br>Cadastradas Ne | esta          | a Ir | nstalação                                                     |        |          |                |   |   |   |   |
| quai<br>institui<br>deseia | içã      | ío            |        |           |             | Car                        | ncelar                                     | Instituição's                                                |               |      |                                                               |        | Valor    | Download Termo |   |   |   | ł |
| cancela<br>doacão          | ar<br>o. | а             |        |           |             |                            | 0                                          | LEGIAO DA BOA V                                              | ONTA          | AD   | DE - End: R SERGIO TOMAS , 740 - SAO PAULO                    | ) - SP | R\$10,00 | Ŧ              |   |   |   |   |
|                            |          |               |        |           |             |                            | 0                                          | EMPRESA DE PUBL<br>VETORAZZO , 50 -                          | .ICID/<br>SAO | DAC  | DE RIO PRETO S.A End: R JOAO BATISTA<br>DSE DO RIO PRETO - SP |        | R\$10,00 | Ŧ              |   |   |   |   |
|                            |          |               |        |           |             |                            |                                            |                                                              |               |      | <b>«</b> < 1 2 → <b>»</b>                                     |        |          |                |   |   |   |   |
| 24                         |          |               |        |           |             |                            |                                            |                                                              |               |      |                                                               |        |          |                |   |   |   | - |

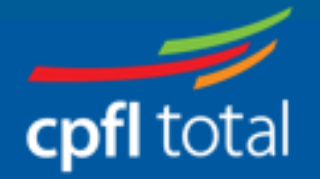

| 🕳 2020 - Todos os Documentos 🛛 🗙                          | S CPFL Energia - Serviços OnLine 🗙 🕂                                                                                                    | - 0 |
|-----------------------------------------------------------|----------------------------------------------------------------------------------------------------|-----|
| $\leftrightarrow$ $\rightarrow$ C $($ servicosonlineq.cpf | l.com.br:7172/agencia-webapp/#/doacoes/consultar-cadastrar                                                                                                    | ☆ L |
| ENDERSON<br>SEB,<br>CAR                                   | Deseja efetivar o cancelamento da doação?                                                                                                    |     |
| Do                                                        | <b>Termo:</b><br>Autorizo a atual concessionária de serviço público de distribuição de energia elétrica de minha localidade, com<br>fundamento legal no artigo 3º da Resolução Normativa nº 581 / 2013, a cancelar a contribuição espontânea no<br>valor de R\$ 10.00 em minha fatura mensal de energia elétrica para a(o) instituição: |     |
|                                                           | Santa Casa XXXXXXXXXX :<br>123.123.123/0001-11                                                                                                    |     |
|                                                           | Fechar     Confirmar                                                                                                    |     |
|                                                           | « < 1 2 → »<br>Leia as informações<br>e clique na opção                                                                                                    |     |
| * MOTIVO                                                  | DO CANCELAMENTO "Confirmar".                                                                                                    |     |
| Insira o                                                  | Motivo                                                                                                    |     |

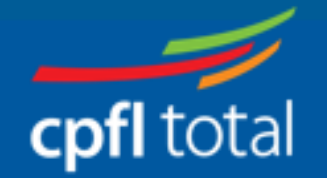

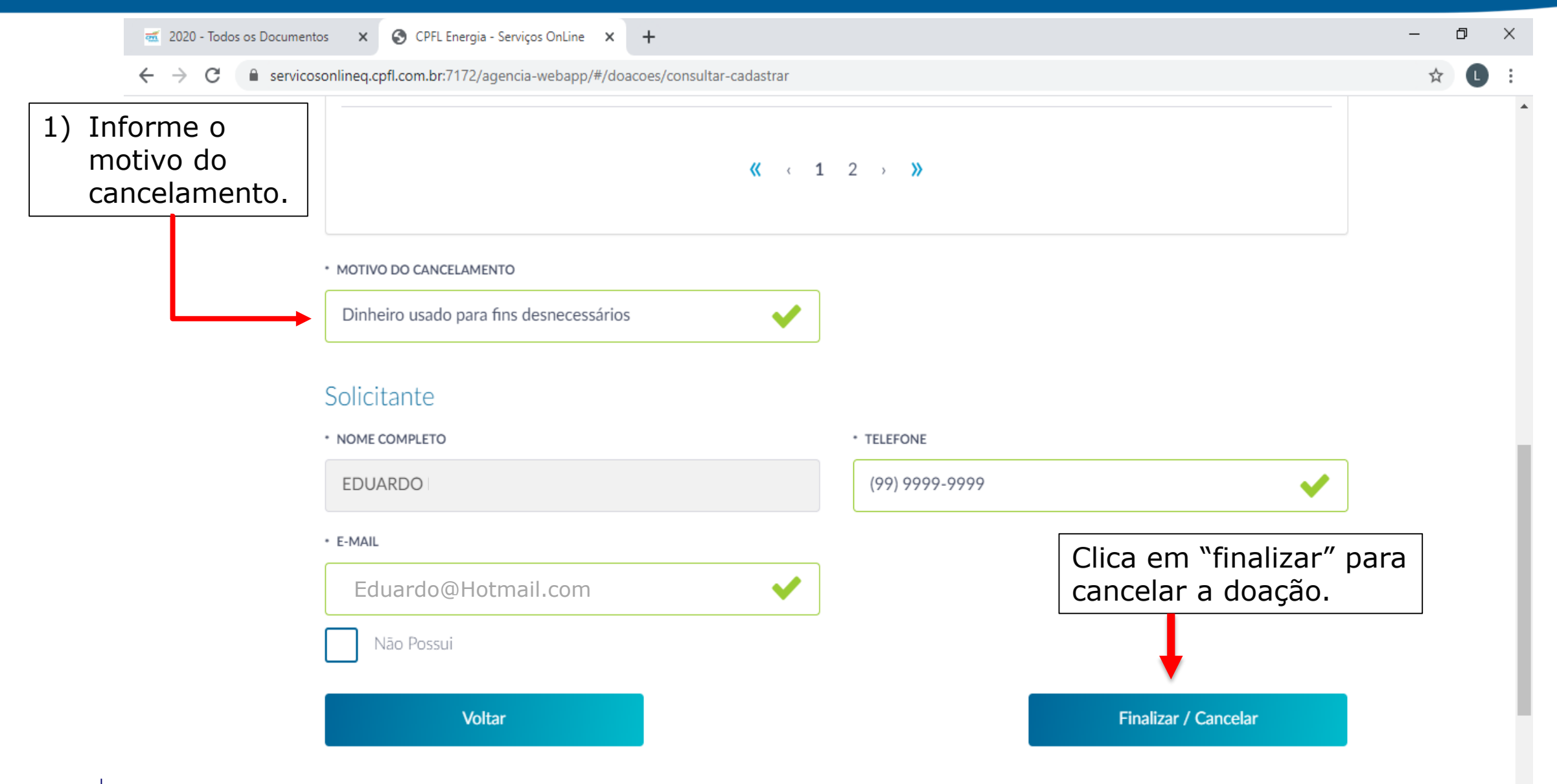

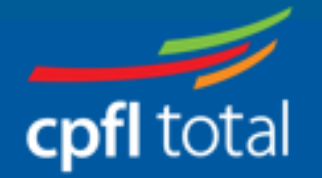

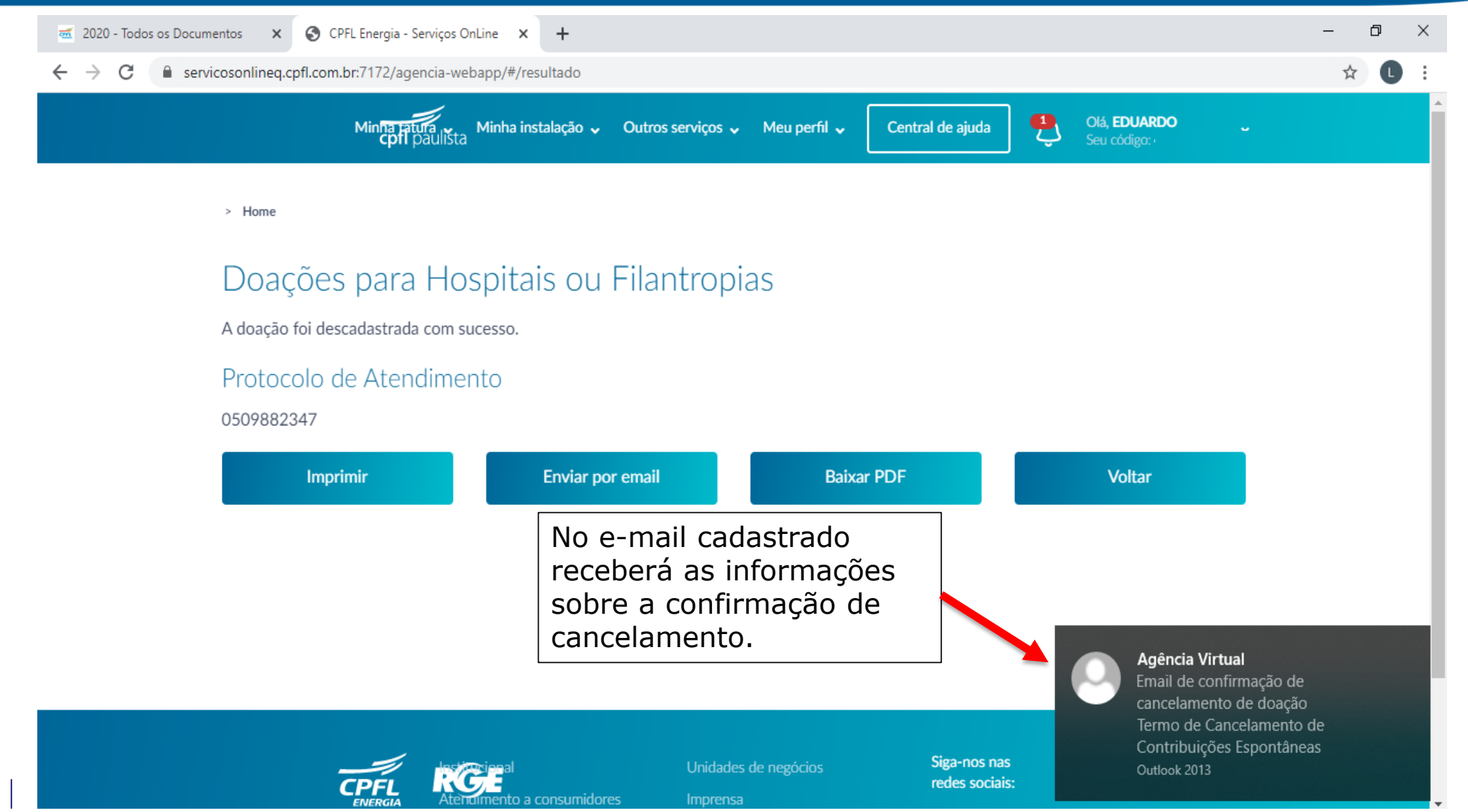

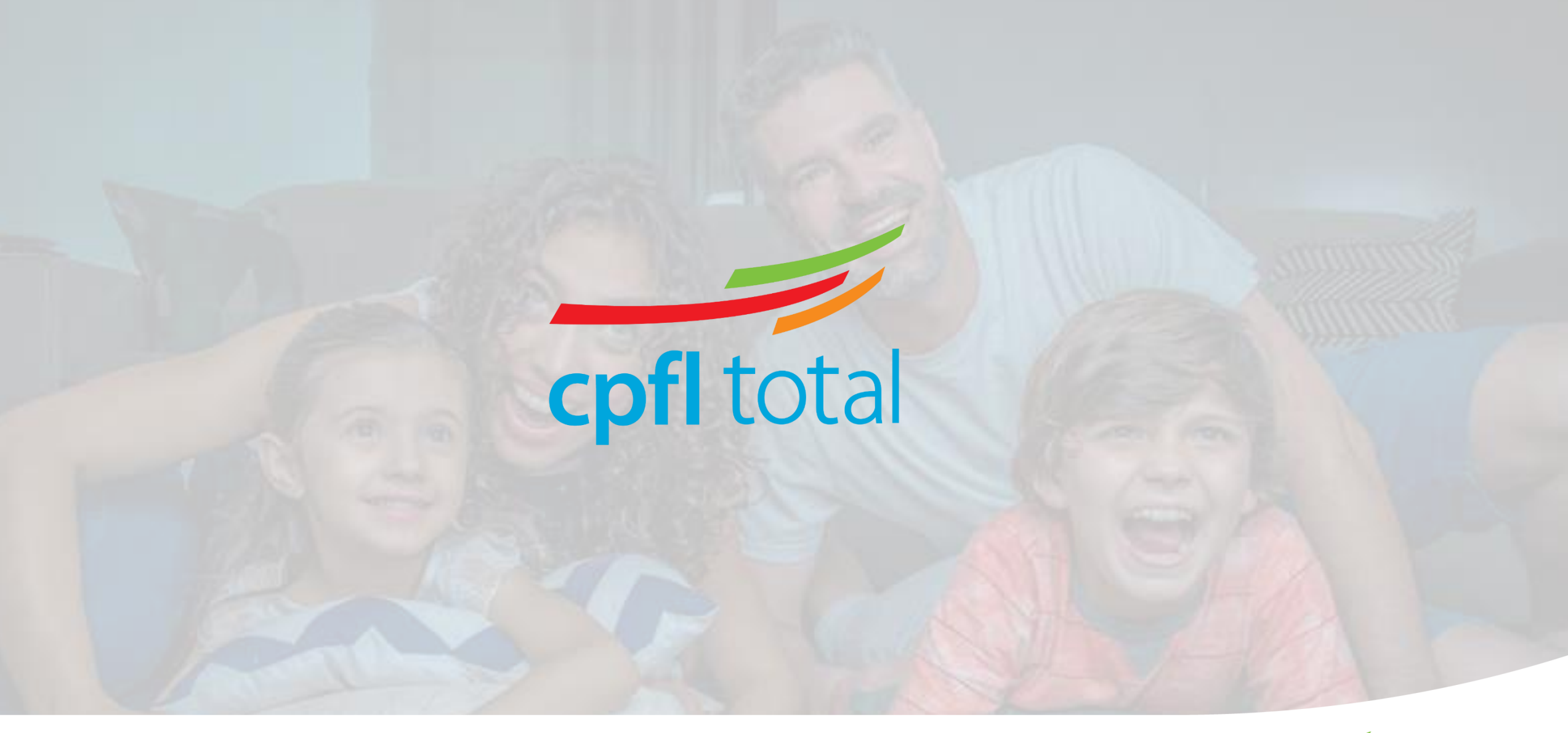

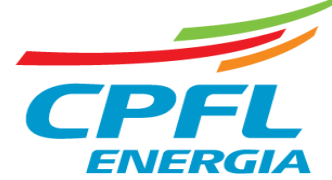